## 受審事業所向け

# 第三者評価資料アップロード手順

本年度は新型コロナウイルス対策の一環として、「事前資料」「経営層合議用シート」を Web からアップ ロードできるようにしました。

手順は「事前資料」「経営層合議用シート」ともに同じものですが、それぞれのフォームが用意してあり ます。

## 「事前資料」のアップロード

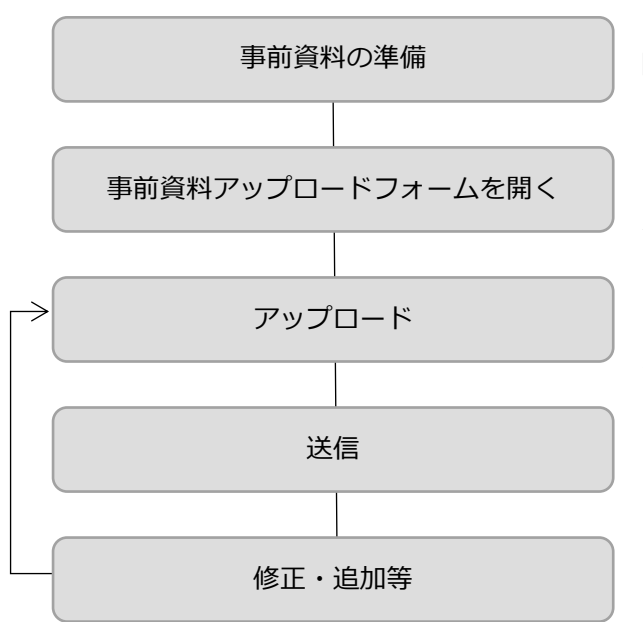

以下の手順でアップロードします。資料の準備時間を 除けば 15 分程度、通信速度にもよりますが、送信時間 は 15 秒程度です。

また、フォームにはメールアドレスの入力をしていた だくことで送信後の修正・追加が可能です。

アップロード作業時に中断しても、そこまでの内容を <送信>しておけば、送信受付の確認メールから続けて アップロードすることが出来ます。

#### 事前資料の準備

用意していただく事前資料は以下の通りです。

個人情報保護への配慮の上、用意可能なものをアップロードしてください。アップロードフォームではそれぞれの資料が「HP 掲載」「アップロード」「訪問調査時に閲覧」「策定していない」を選択して、「アップロード」を選択したものをフォームに従ってファイルを追加します。

ひとつの項目については1つのファイルのみを追加できます。下記項目以外で参考になると思われる資料 は「その他」の項目を3つ用意していますので、必要に応じて利用してください。

資料は改めて作成する必要はありません。既存の資料を個人情報に配慮して、PDF 化してアップロードしてください(Word や Excel でもアップロード可能ですが、意図しない変更・利用を防ぐ意味からも PDF が望ましい)。用意していただいたファイルは「第三者評価事前資料(仮)」等の名前を付けてフォルダにまとめておくとスムーズにアップロードが進められます。

#### 参考

- 1) 福祉施融、事業所の機要(基本情報シート)
- 2) 福祉施融、事業所の機要(事業プロフィール)
- 3) 中長期計画(中長期財政計画書)
- 4) 前年度事業報告書
- 5) 本年度事業計画書
- 6) 前年度决算書

- 7) 本年度予算書
- 8) 組織図
- 9) 委員会組織図
- 10) 会議体系
- 11) 重要事項説明書
- 12) 広報誌(直近の号を 2~3 号程度)
- 13) 自立支援計画の様式
- 14)利用者との契約書様式
- 15) アセスメント様式
- 16)利用者向けのしおり(入所時の説明資料)
- 17)利用者向けのしおり(入所中の説明資料)
- 18) 業務マニュアル(リスト)
- 19)前年度の自己評価結果

### 事前資料アップロードフォームを開く

ケアシステムズのホームページ(<u>https://www.care-systems.jp/</u>)のメニューより、受審事業者様用にマウ スポインタを合わせると、事前資料アップロードから始まるドロップダウンメニューが表示されますので、 「事前資料アップロード」をクリックします。

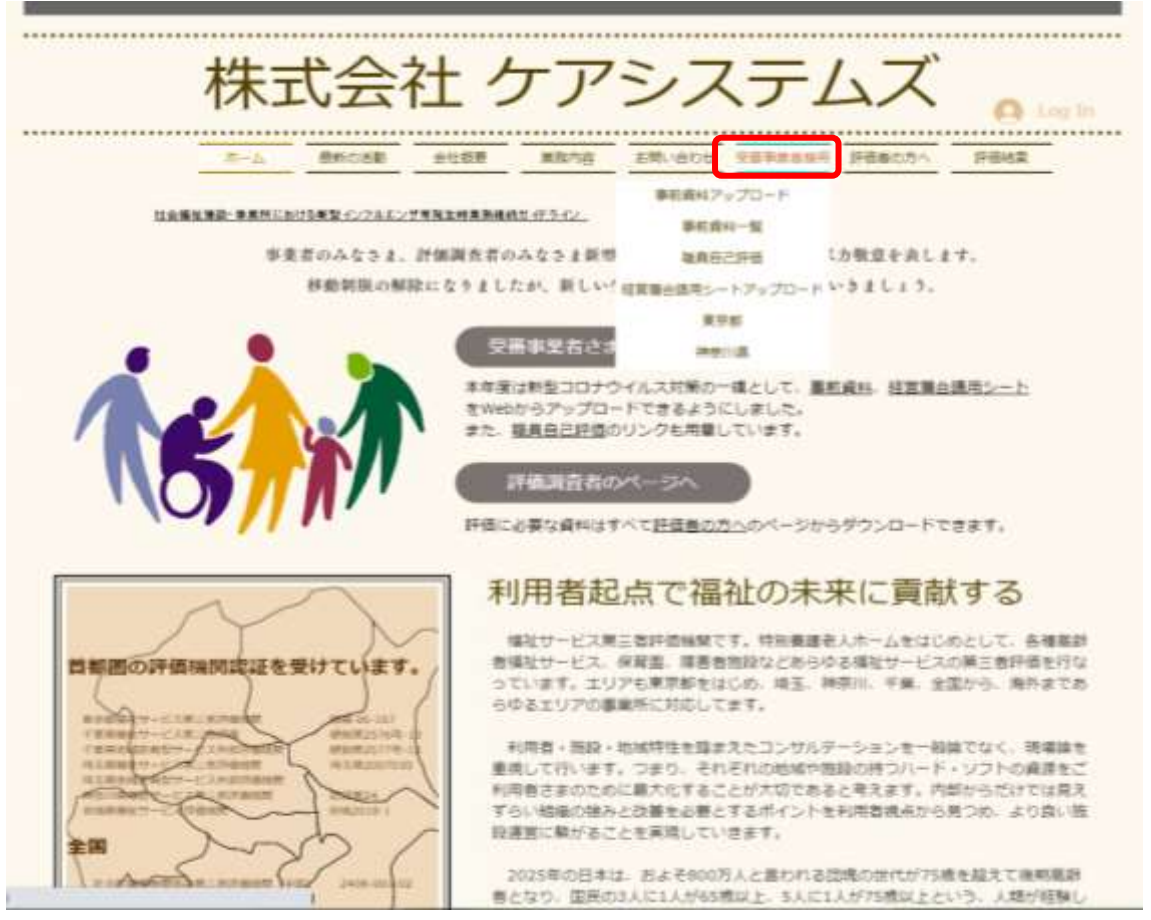

事前資料アップロードのページではサービス種別によりメニューが用意されています。貴事業所の該当す

るサービス種別を選んで資料のアップロードをします。

- <高齢・施設> 特養など、施設系の高齢者施設
- <高齢・通所> デイサービスなどの通所系の高齢者事業所
- <子ども> 保育園、こども園など
- <上記以外> 施設・通所ともに上記に当てはまらないサービス種別の事業所

### 事前資料アップロード • 当社では今年度新型コロナ対応のため、事前資料をデータでの提出をお願いしています。 • 該当する事業所種別からアップロードをお願いします。「高齢・施設」「高齢・通所」 「子ども(保育所)」「その他」となっています。 • アップロードフォームではメールアドレスの登録をしてください。送信内容の確認、複数 回に分けてアップロードすることが可能になります。 • 必要なファイルを準備してある場合それぞれファイルの指定を含め10分程度で完了しま す。最終的なアップロードは15秒ほどです。 <高齢・施設>事施提出資料をアップロード <高額·進設>車前資料一覧表示 <高齢・適所>事前提出資料をアップロード <出節·通所>都前提出資料一覧 (子ども (保育所) >事前提出資料をアップロード (子ども(保育所)>事前提出資料一覧 <上記以外>事前提出資料をアップロード <上記以外>車前提出資料一覧

参考:またく受審事業者さまのページへ>からは行政別のメニューから事前資料アップロードフォームへ

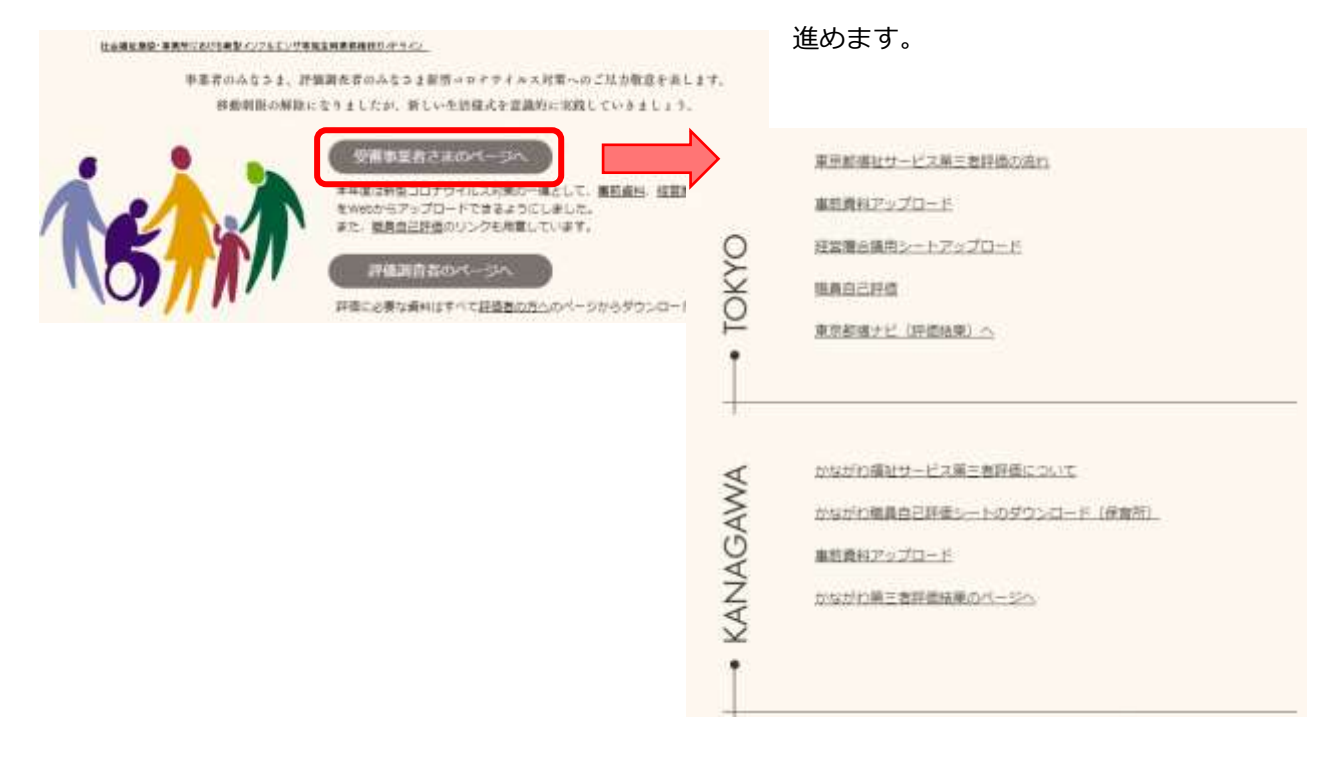

アップロードフォームが開きます。

| 事前提出資料アップロードフォーム<br>第三者評価に必要な評価調査向けの事前資料をアップロードしてください。<br>ホームページ上で確認できるものはHP参照を選択してください。<br>メールアドレスの登録によって、再編集が可能になりますので、数回に分けて準備いただけ<br>ます。 |
|----------------------------------------------------------------------------------------------------|
| メールアドレス・<br>メールアドレス                                                                                                    |
| 事業所名。<br>回答を入力                                                                                                    |

アップロードフォームは大きく4つの内容で構成されています。

| 事業所情報       | メールアドレス                         |
|-------------|---------------------------------|
|             | 事業所名                            |
|             | ご担当者名                           |
|             | ホームページアドレス                      |
| アップロード資料の確認 | HP 掲載、アップロード、訪問調査時に閲覧、策定していないを選 |
|             | 択します。                           |
| 資料アップロード    | 資料ごとにアップロードしてください               |
|             | その他資料(3 つまで可能)                  |
| 備考          | 事業所の課題                          |
|             | 訪問調査時の要望・質問等                    |

アップロード

資料の提出(確認)方法では、それぞれの資料について「HP 掲載」「アップロード」「訪問調査時に閲覧」「策定していない」のいずれかをチェックします。

すべての資料についていずれかのチェックをしないとエラーになります。

|                               | HP提載                        | アップロード | 訪開調査時に開<br>発 | 策定していない |                  |
|-------------------------------|-----------------------------|--------|--------------|---------|------------------|
| ■社施塾、事業<br>Fの機要(基本価<br>8シート)  | ۲                           | 0      | 0            | 0       |                  |
| 副祉抽職、事業<br>所の機要(事業プ<br>コフィール) | ۲                           | 0      | 0            | 0       |                  |
| 中長期計画(中<br>6期財政計画<br>9)       | 0                           | ۲      | 0            | 0       |                  |
| 7年度事業報告<br>1                  | 0                           | 0      | 0            | ۲       |                  |
| :年度專業計画<br>9                  | 0                           | ۲      | 0            | 0       |                  |
| 8年度決算書                        | ۲                           | 0      | 0            | 0       |                  |
| 年度予算書                         | 0                           | 0      | ۲            | 0       |                  |
| 1棟回                           | 0                           | ۲      | 0            | 0       |                  |
| 展会相应团                         | 0                           | 0      | ۲            | 0       |                  |
| 医液体系                          | 0                           | 0      | ۲            | 0       |                  |
| <b>●要事</b> 请說明書               | 0                           | 0      | 0            | 0       |                  |
| 9年度の自己評<br>1)結果               | 0                           | 0      | 0            | 0       | ←すべての資料について、いずれ; |
| ) mmetract                    | a <b>r</b> oλ <i>b</i> UT<1 | 580    |              |         | エックを行ってください。     |

アップロードにチェックをした資料について、ファイルのアップロードを行います。 中長期計画を例に手順を示します。

|  |  | 10 (B)   | (1) 原始時7 2011年回2月        |                 |
|--|--|----------|--------------------------|-----------------|
|  |  | lect and | TT DOROTO AND I SHOW THE | CoAlter L teets |
|  |  |          | <b>松油加</b>               | Jrd             |
|  |  |          | <b>松 </b> 違加             | হলব             |

「ファイルを追加」をクリックします。 「ファイルの挿入」のウインドウが開きます。

| 中長期<br>ま フ               | 計画書,中長期財政計画書<br>アイルを追加                        |           |
|--------------------------|-----------------------------------------------|-----------|
| ファイルの挿入<br>アップロード マイドライブ | 最近違択したアイテム                                    | ×         |
|                          | ここにファイルをドラッグ                                  |           |
|                          | ー または ー<br>デバイスのファイルを選択                       |           |
|                          |                                               |           |
| 7970-F 49284             | 重択したファイルのコピーが送信されます。送信されたファイルを編集したり期詳したりすることは | ರಕ್ಷಚನ್ರಿ |

「デバイスのファイルを選択」をクリックすると、PC内のフォルダが開きますので、事前に用意して置いた「第三者評価事前資料(仮)」のフォルダから目的のファイルを選択します。

| 新しいフルグラー         日本         代価         見有日時         価価         サイズ           Confegetations at<br>100         一本町         代価         見有日時         価価         サイズ           Confegetations at<br>100         一本町         一本町         〇         2000/06/13 15:38         POF ファイル         16 KB           100         伊美和教行ロフィール・pdf         〇         2000/06/13 15:38         POF ファイル         350 KB           100         伊美和教育教育員会な         〇         2000/06/13 15:59         POF ファイル         220 KB           100         伊美和教育教育員会な         〇         2000/06/13 15:59         POF ファイル         220 KB           100         伊美和教育教育員会な         〇         2000/06/13 15:59         POF ファイル         137 KB           100         伊美士林的な計画_一覧 edf         〇         2000/06/13 15:54         PDF ファイル         137 KB           111         田保         単細計画,pdf         〇         2000/06/13 15:54         PDF ファイル         134 KB           111         田保         単細計画,pdf         〇         2000/06/13 15:57         PDF ファイル         134 KB           111         田保         単細計画,pdf         〇         2000/06/13 15:57         PDF ファイル         111 KB           111         田保         見数た         〇         <                                                                                                    |                   |            |                 |       |                  |                 |          |     |      |
|----------------------------------------------------------------------------------------------------|-------------------|------------|-----------------|-------|------------------|-----------------|----------|-----|------|
| 株式 約1     大田     大田     天田 3月     世話     サイズ       Conference at<br>Conference at<br>Conference<br>Conference at<br>Conference at<br>Conference<br>Conference at<br>Conference at<br>Conference at<br>Conference | 這 * 新しいフォルター      |            |                 |       |                  |                 |          | H • | 0    |
| Conclusions at 1       (回 伊) 学業新方プロディール.pdf       〇       3000/36/18 16-43       PDF ファイル       16 KB         (回 伊) 学業報告.pdf       〇       2000/36/18 15-38       PDF ファイル       300 KB         (回 伊) 営業準備設設書.pdf       〇       3000/36/18 15-39       PDF ファイル       300 KB         (回 伊) 自己評価まため300年度.pdf       〇       3000/36/18 15-39       PDF ファイル       300 KB         (回 伊) 自己評価まため300年度.pdf       〇       3000/36/18 15-39       PDF ファイル       300 KB         (回 伊) 主体的な計画型集のdf       〇       3000/36/18 15-55       PDF ファイル       313 KB         (回 伊) 主体的な計画型集       〇       3000/36/18 15-55       PDF ファイル       331 KB         (回 伊) 主体的な計画.pdf       〇       3000/36/18 15-55       PDF ファイル       331 KB         (回 伊) 主体的な計画.pdf       〇       3000/36/18 15-57       PDF ファイル       334 KB         (回 伊) 生態計画.pdf       〇       3000/36/18 15-57       PDF ファイル       57 KB         (回 伊) 牛気計算法.pdf       〇       3000/36/18 15-57       PDF ファイル       134 KB         (日 伊) 生態計算法.pdf       〇       3000/36/18 15-57       PDF ファイル       134 KB         (日 伊) 生態.pdf       〇       3000/36/18 15-57       PDF ファイル       134 KB         (日 伊) 日意.pdf       〇       3000/36/18 15-57                                                                                                    |                   | □ 6 fT     | <u>^</u>        | 18:75 | 更新日時             | 性球              | 977      |     | -    |
| Controlの     Controlの                                                                                                    | Carafurtane ett   | (() (元)    | 事業所プロフィール.pdf   | 0     | 3020/06/13 1543  | FOF 7711        | 16 KB    | 1   |      |
| C         通保)自己評価表とめ35年度,pdf         Q         2000/06/13 15:59         PCF 77-1ル         228 KB           D175271         通保)直要事項股弱色.docx         Q         2000/06/13 15:55         PCF 77-1ル         37 KB           P7:00-F         価保)主体约な計画=覚.pdf         Q         2000/06/13 15:55         PCF 77-1ル         137 KB           P7:00-F         価保)主体约な計画=覚.pdf         Q         2000/06/13 15:55         PCF 77-1ル         137 KB           P7:00-F         価保)主体约な計画=詳細微.pdf         Q         2000/06/13 15:54         PCF 77-1ル         131 KB           P7:00-F         価保)主体约な計画=詳細微.pdf         Q         2000/06/13 15:54         PCF 77-1ル         134 KB           P7:00-F         価保)主体约な計画         Q         2000/06/13 15:57         PCF 77-1ル         134 KB           P7:00-F         価保)主体约な計画         Q         2000/06/13 15:57         PCF 77-1ル         134 KB           P7:00-F         一価保)主体约         Q         2000/06/13 15:57         PCF 77-1ル         134 KB           P7:01-F         回保)主体的         Q         2000/06/13 15:54         PCF 77-1ル         134 KB           P7:01-F         回保)主体的         Q         2000/06/13 15:44         PCF 77-1ル         134 KB           P7:01-F         回保)主人                                                                                                    | Conception of the | (R)        | 亭荣報告.pdf        | 0     | 2020/06/13 15:38 | PDF 77-67       | 982 KB   | 1   |      |
| 10170279<br>● 余)豊美事項説明色docx ② 2000/06/13:55-49 Microsoft Worti 37 KB<br>70:0-F<br>52:0-7<br>F1:20-F<br>F2:20-7<br>F1:20-F<br>(中) 年秋日東正井総派のff ② 2000/06/13:55-57 PCF 7/F ル 134 KB<br>〇 2000/06/13:55-37 PCF 7/F ル 134 KB<br>〇 2000/06/13:55-37 PCF 7/F ル 134 KB<br>〇 2000/06/13:55-37 PCF 7/F ル 134 KB<br>〇 2000/06/13:55-48 PCF 7/F ル 115 KB<br>〇 2000/06/13:55-48 PCF 7/F ル 115 KB<br>〇 2000/06/13:55-48 PCF 7/F ル 134 KB<br>〇 2000/06/13:55-48 PCF 7/F ル 134 KB<br>〇 2000/06/13:55-48 PCF 7/F ル 134 KB<br>〇 2000/06/13:15-48 PCF 7/F ル 1340 KB<br>〇 70 年 平暦指典計画.pdf ② 2000/06/13:16-41 PCF 7/F ル 1,340 KB                                                                                                    |                   | (R)        | 自己評価まと約38年度.pdf | 0     | 2020/06/13 15:39 | PC# 77-14       | 226 KB   | 1   |      |
| (回保)主体的な計画_一覧pdf     0     2000/06/13 1555     PDF 7pf /k     137 KH       (回保)主体的な計画_詳細版pdf     0     2000/06/13 1554     PDF 7pf /k     131 KB       (回保)主体的な計画_詳細版pdf     0     2000/06/13 1554     PDF 7pf /k     134 KB       (回保)主体的な計画_算細胞のff     0     2000/06/13 1557     PDF 7pf /k     134 KB       (回保)主体計画_pdf     0     2000/06/13 1557     PDF 7pf /k     114 KB       (回保)主体計画_pdf     0     2000/06/13 1557     PDF 7pf /k     114 KB       (回保)主体計画_pdf     0     2000/06/13 1547     PDF 7pf /k     114 KB       (回保)主体計画_pdf     0     2000/06/13 1548     PDF 7pf /k     114 KB       (回保)主体計画_pdf     0     2000/06/13 1641     PDF 7pf /k     114 KB       (回保)主体計算具     0     2000/06/13 1641     PDF 7pf /k     1340 KB       (回保)主体的量指導計画_pdf     0     2000/06/13 1641     PDF 7pf /k     1,340 KB                                                                                                    |                   | (中) (余)    | 重要考项説明色.docx    | 0     | 2020/06/13 15:49 | Microsoft Worti | 37.63    | Ŧ   |      |
|                                                                                                    |                   | (F)        | 主体的な計画_一覧.pdf   | 0     | 2000/06/13 19:55 | VOE 77114       | 137 KB   | 1   | 1.00 |
|                                                                                                    |                   | (#)        | 全体的な計画詳細版.pdf   | 0     | 2020/06/13 15:54 | PDF 7241        | 3,313 KB | 8   |      |
| 回顧保) 年期計画,pdf         回加加加加加加加加加加加加加加加加加加加加加加加加加加加加加加加加加加加加                                                                                                    |                   | (ii) (ii)  | 留借封照表.pdf       | 0     | 2020/06/18 15:45 | PDF 72-612      | 37.68    | 1   |      |
| CF2     CF2                                                                                                    |                   |            | 中期計画.pdf        | 0     | 2010/06/13 15:37 | PC# 77-514      | 134 83   | Ē   |      |
| CF7         資産保)定款.pdf         ②         2000/06/13 15:46         PDF 7pr///b         535 KB           53-599         資産保)目鉄.pdf         ③         2000/06/13 16:48         PDF 7pr//b         71 KB           D-701 F (27)         資産保)ス級のLおり.pdf         ④         2000/06/13 16:41         PDF 7pr//b         1349 KB           G         算貨業         単価保)単価機構動動動量         ④         2000/06/13 16:41         PDF 7pr//b         1,349 KB                                                                                                    | 2017              | US\$ \$7.7 | 中共訂業2.pdf       | .0    | 2020/08/13 15:37 | PD# 275.00      | 113.55   | 1   |      |
| 13-1592 ◎ 後)日建,pdf ◎ 2020/06/13 398.48 PDF 72-fル 73 KB<br>D=70 F 72-fル 31 KB<br>D=70 F 72-fル 1340 KB<br>(1340 KB<br>(1340 KB) ● 年間指导計画,pdf ◎ 2020/06/13 196.41 PDF 72-fル 1,446 KB                                                                                                    |                   | (R)        | 定款pdf           | 0     | 2000/06/18 19:46 | PDFファイル         | 525 KI   | 1   |      |
| D-7N デバン :                                                                                                    | £1-297            | (第)        | ∃it.pdf         | 0     | 2020/06/13 19:48 | PDF ファイル        | 71 KE    | 1   |      |
|                                                                                                    | ローカル・ディスク (ミ      |            | 入園のLおU.pdf      | 0     | 2020/06/13 16:41 | PDF 77-11/      | 1,349 KB | 1   |      |
|                                                                                                    | ¥                 | CC (F)     | 并撤销导計画.pdf      | 0     | 2030/06/13 15:56 | PDF ファイル        | 1,465 KB | 1   | ÷    |

ファイルを選択し、[開く]をクリックします。

| ファイルの挿入       | ×                                                  |
|---------------|----------------------------------------------------|
| アップロード マイドライブ | 暴近選択したアイテム<br>×                                    |
| ファイルを追加       |                                                    |
|               |                                                    |
|               |                                                    |
|               |                                                    |
|               |                                                    |
| 7970-F キャンセル  | 筆択したファイルのコピー行送得されます。送荷されたファイルを編集したり周期したりすることはアキチはム |

中期計画.pdf というファイルが登録されたのを確認して、「アップロード」をクリックします。

※「ファイルの追加」は出来ません。1つの項目には1つのファイルだけをアップロードできる仕様になっています。

アップロードフォームにも中期計画.pdf が表示されます。

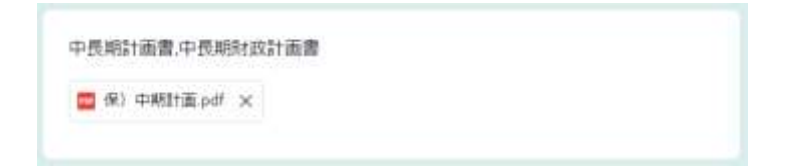

以降、同様の手順で資料ファイルのアップロードを行います。

備考

ファイルのアップロードの設定がすべて終わったら、必要に応じて備考欄も記入ください。訪問調査及び 報告書作成時に参考にさせていただきます。

最後に送信ボタンをクリックします。通信速度にもよりますが、15秒前後ですべて送信できます。

| が必要です。<br>・前期計画に基づき、施設・居住系サービスを中心に約1,500 人分(見込み)の介濃基盤の<br>整備を行う等。一定程度の整備は進んでいますが、小規模多機給型居宅介護の整備について<br>は、計画値を下回っています。<br>・さらに、県内の特別養護老人ホームへの入所申込者のうち、在宅で要介護度が3以上等の<br>言急に対応が必要と考えられる方は1,069 人であり、これらの方々に対する早急な対応や、<br>8城ごとの格差が生じる平成37 年(2025 年)の高齢者人口描計等を踏まえたサービス基盤<br>り整備が必要です。<br>平価に当たって、評価調査者に伝えたいことがあれば自由にお書きください。<br>平価を通して、日々の業務を振り返り質の向上に覧けるため具体的にはどのように進めてい<br>するのでしょうか?<br>平価総了後のフォローとかあるのでしょうか? | <ul> <li>後期高齢</li> <li>ウ、これに</li> </ul>                                | 着人口の増加に伴い<br>対応するために必要                                      | い. 県内の要介護<br>なサービスを提                     | 認定者数は増加<br>供するための介            | していくことが<br>體・福祉サービ            | 見込まれてお<br>スの基盤整備           |
|----------------------------------------------------------------------------------------------------|------------------------------------------------------------------------|-------------------------------------------------------------|------------------------------------------|-------------------------------|-------------------------------|----------------------------|
| 3. 町面間を下回っています。<br>・さらに、県内の特別養露老人ホームへの入所申込者のうち、在宅で要介護度が3以上等の<br>戸急に対応が必要と考えられる方は1,069 人であり、これらの方々に対する早急な対応や、<br>地域ごとの格差が生じる平成37 年(2025 年)の高齢者人口措計等を踏まえたサービス基盤<br>D整備が必要です。 甲価に当たって、評価調査者に伝えたいことがあれば自由にお書きください。 甲価を通して、日々の業務を振り返り質の向上に繋げるため具体的にはどのように進めてい<br>するのでしょうか? 甲価純了後のフォローとかあるのでしょうか?                                                                                                    | が必要です<br>・ 前期計画<br>皆備を行う                                               | 。<br>に基づき、施設・居<br>時、一定程度の整備                                 | 8住系サービスを<br>8は進んでいます                     | 中心に約 1,500<br>が、小規模多機         | 人分(見込み)<br>能型居宅介護の            | の介護基盤の<br>整備について           |
| 平価に当たって、評価調査者に伝えたいことがあれば自由にお書きください。<br>平価を通して、日々の業務を振り返り質の向上に繋げるため具体的にはどのように進めてい<br>するのでしょうか?<br>平価終了後のフォローとかあるのでしょうか?                                                                                                    | <ol> <li>(計画1)</li> <li>(注合に、<br/>単急に対応<br/>も域ごとの<br/>の整備が必</li> </ol> | 1を下回っています。<br>県内の特別養護老人<br>が必要と考えられる<br>2番差が生じる平成3<br>2要です。 | 、ホームへの入所<br>5万は 1,069 人で<br>17 年(2025 年) | 申込者のうち、<br>あり、これらの<br>の高齢者人口排 | 在宅で要介護度<br>方々に対する早<br>計算を踏まえた | が3以上等の<br>急な対応や、<br>サービス基盤 |
| 平価を通して。日々の業務を振り返り質の向上に繋げるため具体的にはどのように進めてい<br>するのでしょうか?<br>平価終了後のフォローとかあるのでしょうか?                                                                                                    | 評価に当                                                                   | たって、評価調査                                                    | 者に伝えたいこ                                  | ことがあれば目                       | 由にお書きく                        | ださい。                       |
| 〒価約丁後のフォローとかあるのでしょうか?                                                                                                    | 平価を通し<br>ナるので!                                                         | って、日々の業務を提<br>ょうか?                                          | り返り質の向上                                  | に騙けるため具                       | 体的にはどのよ                       | うに進めてい                     |
|                                                                                                    | 平值終了後                                                                  | のフォローとかある                                                   | あてしょうか?                                  |                               |                               |                            |
|                                                                                                    | DTP-                                                                   | が協定したアドレ                                                    | ALX-ILT                                  | 半信されます。                       |                               |                            |

送信ボタンをクリックした後、「ロボット防止」の画像選択が出ることがありますが、質問従ってチェッ クすれば問題ありません。

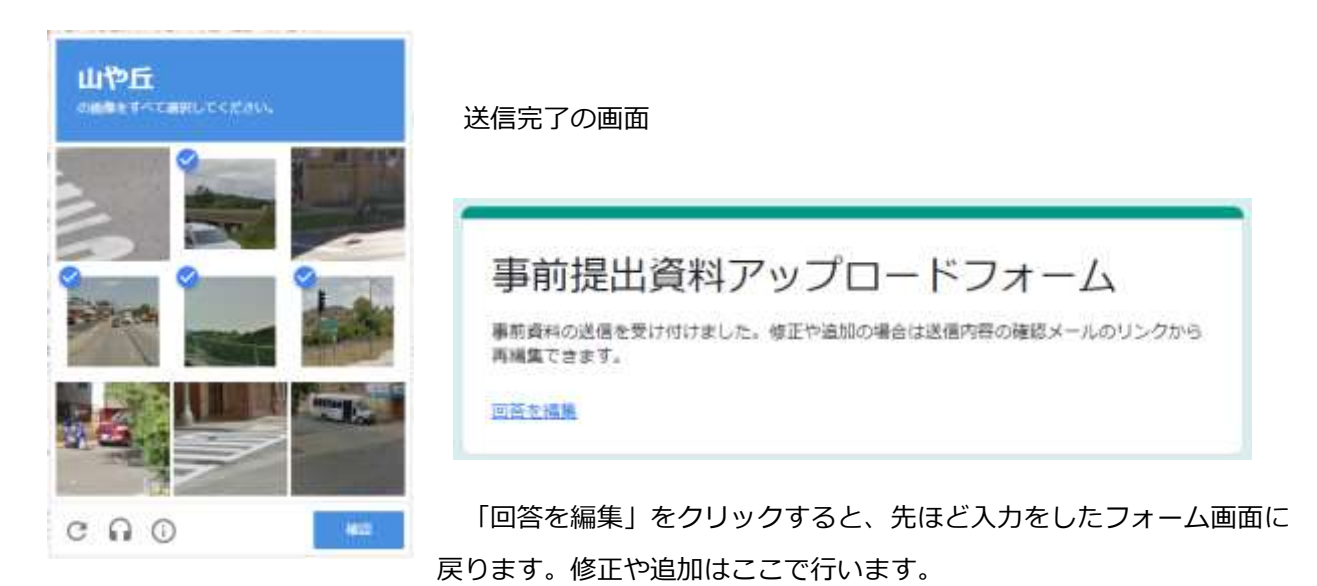

また、登録したメールアドレスには送信した内容のコピーが送られてきます。間違いがなかったか、確認 してください。修正や追加があるときは「回答を編集」をクリックすると入力されたアップロードフォーム が開きますので、修正・追加を行ってください。

#### 事前提出資料アップロードフォーム

|    | _ | _ |   |
|----|---|---|---|
|    | G | J |   |
| Υ. |   |   | 7 |

Google フォーム <forms-receipts-noreply@google.com> 11:36 宛先: i.ito.csc@gmail.com

## 

i.ito.csc@gmail.com

事業所名 \*

ABC 作業所

ご相当者名\*

いかがでしたか、経営層合議用シートについても上記の手順と同じように行ってください。